系统安全之解开恶意被锁上的注册表 PDF转换可能丢失图片 或格式,建议阅读原文

https://www.100test.com/kao\_ti2020/140/2021\_2022\_E7\_B3\_BB\_ E7 BB 9F E5 AE 89 E5 c100 140852.htm 很多人由于浏览了 恶意网站从而导致注册表被锁 , 你完全可以利用微软在系统 安装光盘中所提供的另一款利器系统策略编辑器(Poledit) ,轻松地解决这个问题。不仅如此,你还可以利用系统策略 编辑器来实现一些只有通过修改注册表才能实现的功能。 我 们以在Windows 9x操作系统下的使用为例来介绍。首先将安 装光盘中Tools/Reskit/Netamin /Poledit文件夹中的所有文件复 制到硬盘中,然后双击Poledit.exe运行系统策略编辑器(如果 提示找不到模板文件,可以从系统策略编辑器的"选项"菜 单中选择"模板",然后单击"打开模板",再选 择Admin.adm文件即可)。在"文件"菜单中选择"打开注 册表",此时你就会发现下面原来空白的面板中多了两个图 标:一个是"本地计算机",一个是"本地用户"。我们要 用的主要是"本地用户"("本地计算机"里面主要是网络 和系统方面的设置,有兴趣的读者可以自己去试试)。双击 "本地用户",会弹出"本地用户属性"界面,在该界面中 可看到一个树形目录,包括"控制面板"、"桌面"、"网 络"、"外壳"和"系统"5项。下面我们就来体验一下系 统策略编辑器的威力吧!对于上面提及的注册表被锁的例子 ,现在我们只要选择"系统 限制"选项,就可以看到4个选 项。如果你的注册表被锁,则"禁用注册表编辑器"前的复 选框被选中。取消对该选项的选取,按"确定"退回主界面 。别急,这时工作还没完成呢!选择"文件 保存",你所

做的修改才能生效。然后试试运行Regedit,是不是可以用了 呢?其实在这5个基本目录中你还可以实现很多常用的个性化 设置,这里就不多谈了,留给读者朋友自己去慢慢发现吧。 提示:在Windows 2000/XP/2003中,我们可以通过单击"开始

运行",输入"Gpedit.msc"后回车,打开"组策略"。然 后依次展开"用户配置 管理模板 系统",双击右侧窗口 中的"阻止访问注册表编辑工具",在弹出的窗口中选择" 已禁用","确定"后再退出"组策略",即可为注册表解 锁。100Test下载频道开通,各类考试题目直接下载。详细请 访问 www.100test.com